Letzte Messung: Signalstärke der letzten Aussendung im Netz. Letzte Meldung: Signalstärke der letzten empfangenen Meldung.

 Anzeige Signalstärke (RSSI)

 •••••
 kein Signal vorhanden (kein Empfang)

 •••••
 beste Signalstärke

| Displaybeleuchtung                           | Die automatische Hintergrundbe-<br>leuchtung kann ein-/ausgeschaltet                                                                                                    |
|----------------------------------------------|----------------------------------------------------------------------------------------------------|
| Feldstärkealarm                              | Die akustische Warnung des Feld-<br>stärkealarms kann ein-/ausgeschaltet<br>werden.                                                                                       |
| Geräteinformation                            | Zeigt die Seriennummer und die aktuelle Firmware                                                                                                    |
| Kontrast                                     | eingestellt werden.                                                                                                    |
| IDEA-Schlüssel löschen<br>Meldungsschriftart | Löscht alle IDEA-Schlüssel im Gerät.<br>Wählen Sie eine der verschiedenen<br>Schriftarten für den Meldungstext<br>aus.                                                    |
| Melodien                                     | Wählen Sie die Adresse. Nach der<br>Bestätigung mit der «OK»-Taste kann<br>mit der Navigationstaste «UP» oder<br>«DOWN» die Melodie der Alarmie-<br>rung geändert werden. |
| Ruferinnerung                                | Wählen Sie die Art der Ruferinne-<br>rung: Blinken und/oder periodisches<br>Piepsen.                                                                                      |
| Sprache                                      | Die Menüsprache kann gewählt wer-<br>den                                                                                                    |
| Tastensperre                                 | Das automatische Einschalten der<br>Tastensperre kann ein-/ausgeschaltet<br>werden.                                                                                       |
| Tastenton                                    | Der Tastenklick kann ein-/ausge-<br>schaltet werden.                                                                                                    |
| Tastenvibration                              | Das Ende jedes Menüs kann mit einer<br>kurzen Vibration signalisiert werden.<br>Diese Funktion kann ein-/ausgeschal-<br>tet werden.                                       |
| Vibration                                    | Die Vibration kann hier separat deak-<br>tiviert bzw. aktiviert werden.                                                                                                   |
| Wecker                                       | Die Weckzeit kann eingestellt werden<br>und der Wecker kann aktiviert oder<br>deaktiviert werden.                                                                         |

#### 9. Profile

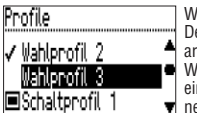

Wählen Sie das Menü «Profile» an. Der DE915/DE935 besitzt zwei Profilarten: Wahlprofile und Schaltprofile. Während von den Wahlprofilen nur ein einziges aktiviert sein darf, kön y nen von den Schaltprofilen mehrere

nebeneinander angewählt sein. Im Bild rechts sind die Wahlprofile «Wahlprofil 2» und «Wahlprofil 3» verfügbar. Im Moment ist das Wahlprofil «Wahlprofil 2» aktiv. Schaltprofile können unabhängig von anderen Profilen ein- oder ausgeschaltet werden. Zu erkennen sind die Schaltprofile am Kästchen, welches sich links neben dem Profilnamen befindet.

#### 10. Einschaltsperre

Ist in Ihrem DE915/DE935 die Einschaltsperre konfiguriert, so werden Sie bei Inbetriebnahme des Gerätes zur Eingabe des PIN-Codes aufgefordert. Den Zahlencode geben Sie ein, indem Sie mehrmals die Navigationstasten «UP» und «DOWN» drücken. Ist die korrekte Ziffer sichtbar, bestätigen Sie diese mit der Bestätigungstaste «OK». Wenn der PIN-Code zehn Mal falsch eingegeben wurde, wird das Gerät gesperrt. Es kann dann nur mit Hilfe der Programmiersoftware entsperrt werden.

#### 11. Weckfunktion

#### Wecker stellen

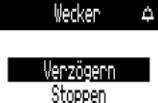

Wählen Sie das Menü «Wecker» an. Mit den Navigationstasten «UP» und «DOWN» schalten Sie den Wecker ein oder aus. Die Weckzeit geben Sie ein, indem Sie mehrmals die Navigationstasten «UP» und «DOWN» drü-

cken. Weiterschalten können Sie jeweils mit der Bestätigungstaste «OK».

# Wecker quittieren

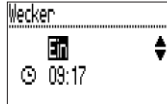

Sobald der Wecker ertönt, erscheint die Auswahl: verzögern (schlummern) oder stoppen. Mit «Stoppen» wird der aktuelle Weckruf gestoppt. Der Wecker bleibt aber aktiv und weckt am nächsten Tag erneut. Die

aktive Weckwiederholung wird mit dem entsprechenden Symbol in der Grundansicht angezeigt.

Mit «Verzögern» wird der Weckton zunächst ausgeschaltet und ertönt nach fünf Minuten erneut (Schlummerfunktion).

## Einschalten mit Wecker

Falls der Wecker ein- und der DE915/DE935 ausgeschaltet ist, wird dieser zur Weckzeit eingeschaltet und der Wecker ertönt.

#### 12. Akku laden/Stromversorgung

Während des Ladevorgangs leuchtet die LED des Ladegerätes orange. Am Ende des Ladevorgangs ändert sich die Farbe der LED zu grün. Auf dem Display des Pagers werden der Ladezustand und der Name des Ladeprofils angezeigt. Der DE915/DE935 bietet je ein Profil an, um die Alarmierung in einem Sammelladegerät oder in einem Einzelladegerät zu konfigurieren.

#### Stromquelle

Sie können folgende Stromquellen der Baugrösse AA beziehungsweise LR6, AM3 oder Mignon verwenden:

- Alkaline: auslaufsichere Alkaline-Trockenbatterien
- Akku: aufladbare Nickel-Metall-Hydrid-Akkus

# Wichtige Hinweise

- Alkaline-Batterien dürfen nicht geladen werden. Es besteht Explosionsgefahr!
- Verwenden Sie aus Sicherheitsgründen nur Original-Ladegeräte aus dem Zubehörprogramm der Swissphone.
- Trockenbatterien und Akkus dürfen nicht ins Feuer geworfen werden. Auch hier besteht Explosionsgefahr!

# 13. Diverses

Weiterführende Informationen zu diesem und weiteren Produkten unserer Firma finden Sie auf der Swissphone-Website unter http://www.swissphone.com.

# Sicherheitshinweise

- Dieses Produkt darf nicht in explosionsgefährdeter Umgebung verwendet werden.
- · Das Gerät darf nicht geöffnet werden.
- · Die Etiketten dürfen nicht entfernt werden.

# Haftungsausschluss

Die Swissphone gewährt keine Haftung oder Garantie im Zusammenhang mit dem Inhalt des vorliegenden Dokuments. Inhaltliche Änderungen in der Bedienungsanleitung für den DE915/DE935 sind vorbehalten.

Das Gerät entspricht den Bestimmungen der europäischen Richtlinie R&TTE 99/05/EG («Radio Equipment and Telecommunications Terminal Equipment»).

Eine Kopie der Konformitätserklärung können Sie unter info@swissphone.com anfordern.

# Bedienungsanleitung DE915/DE935

# 1. Einleitung

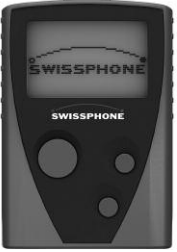

Wir gratulieren Ihnen zu Ihrem neuen Swissphone-Empfänger. Mit dem Kauf des neuen DE915/DE935 haben Sie sich für ein Gerät der Spitzenklasse entschieden. Der DE915/DE935 besticht durch die optimale Kombination von benutzerfreundlichem Design, grosser Flexibilität und höchster Qualität. Die Bedienung ist einfach und erfolgt über die drei Tasten an der Vorderseite und das graphische Display. Der DE915/DE935 kann individuell

konfiguriert werden. Es kann deshalb sein, dass in dieser Kurzbedienungsanleitung beschriebene Funktionen auf Ihrem Gerät fehlen.

Diese Kurzbedienungsanleitung liefert Ihnen wichtige Hinweise, welche es Ihnen erlauben, Ihr Gerät optimal zu nutzen. Halten Sie die Anleitung stets griffbereit.

Wir wünschen Ihnen mit dem DE915/DE935 erfolgreiche Einsätze.

# 2. Erste Schritte

# Stromquelle einsetzen

Der DE915/DE935 funktioniert wahlweise mit einer Trockenbatterie oder einem Akku. Diese setzen Sie bitte unter Berücksichtigung der Polarität auf der Rückseite des DE915/DE935 ein. Nach dem Einsetzen schaltet er sich automatisch ein. Es erfolgt ein Einschalttest, während dem alle Verbraucher im Gerät kurzzeitig aktiviert werden. Ist dieser vollendet, geben Sie bitte als Erstes an, ob eine Trockenbatterie oder ein Akku eingelegt wurde. Anschliessend ist das Gerät empfangsbereit.

Weitergehende Information zur Stromversorgung finden Sie im Kapitel «Akku laden/Stromversorgung».

#### Einschalten

Um den DE915/DE935 manuell einzuschalten, müssen Sie eine der drei Tasten so lange gedrückt halten, bis das Startbild im Display erscheint. Nach dem Einschalten sehen Sie das Startbild des DE915/DE935.

# 3. Tastenfunktion und Navigation

#### Bestätigungstaste OK

- Meldungen lesen
- Alarm bestätigen und guittieren
- Benutzermenü anzeigen
- Menüauswahl bestätigen

#### Obere Navigationstaste UP --

- Im Menü nach oben bzw. nach rechts blättern
- Einstellungen ändern
   Zurück zum Startbild durch
- langes Drücken – Anzeige des Initialbildes

- Untere Navigationstaste DOWN
- Einstellungen ändern
- Anzeige der Statusinformationen
- Anzeige des Sekundärmenüs durch langes Drücken

# Benutzermenü öffnen

Mit der Bestätigungstaste «OK» wechseln Sie ins Benutzermenü. Mit den Navigationstasten «UP» und «DOWN» navigieren Sie durch das Menü. Mit der Taste «OK» bestätigen Sie die getroffene Auswahl oder den soeben geänderten Wert. Jeder Tastendruck aktiviert die Hintergrundbeleuchtung.

# Zurück zur Grundansicht

Wenn Sie die obere Navigationstaste «UP» für zwei Sekunden gedrückt halten, springen Sie aus jedem Untermenü zum Startbild zurück. Wird während einer vorkonfigurierten Zeit keine

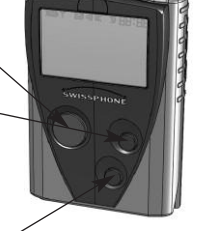

-**u u:** 0343156 V1

09/12

Taste betätigt, kehrt der DE915/DE935 automatisch zum Startbild zurück.

#### Tastensperre aufheben (falls aktiv)

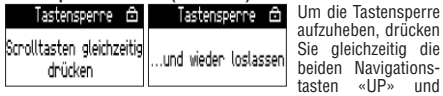

# «DOWN».

# Initialbild

Wenn Sie beim Startbild die obere Navigationstaste «UP» gedrückt halten, erscheint das Initialbild.

#### Gerätestatus

Wenn Sie beim Startbild die untere Navigationstaste «DOWN» gedrückt halten, erscheint auf dem Bildschirm folgende Information:

· Akkuladestand in Prozent

# Sekundärmenü

Wenn Sie beim Startbild die untere Navigationstaste «DOWN» für zwei Sekunden gedrückt halten, erreichen Sie das Sekundärmenü (nur falls im Menü konfiguriert). Im Sekundärmenü können wenig benutzte Funktionen, zur Entlastung der Hauptauswahlmöglichkeiten, in eine zweite Menü-Ebene gelegt werden. Beim Verlassen des Sekundärmenüs kehrt das Gerät automatisch zum Startbild zurück.

#### 4. Display

Das Startbild ist in vier Bereiche gegliedert:

| (1) ¥ □              | 1. Zeile:<br>2. Zeile: | Statuszeile<br>Profilanzeige |
|----------------------|------------------------|------------------------------|
| Profil 1             | 3. Zeile:              | Infozeile: Hinweise,         |
| 1🖸 1🗁 1📾             |                        | Warnungen,                   |
| Di 25.0kt 2011 12:10 | 4. Zeile:              | Datum, Wecker, Zeit          |

#### Statuszeile

Folgende Symbole können in der Statuszeile angezeigt werden:

| Alarmierungsart | $\leq$ )) | Alarmierung laut    |                          |
|-----------------|-----------|---------------------|--------------------------|
|                 | <)        | Alarmierung leise   |                          |
|                 | 4         | Alarmierung diskret |                          |
|                 | Å         | Alarmieru           | ing stumm                |
| Feldstärkealarm | Ϋ́        | kein Emp            | fang von Alarmmeldungen  |
| Tastensperre    | Ô         | Tastenspe           | erre aktiv               |
| Akkustand       |           | Anzeige             | Akku voll, 3/4, 1/2, 1/4 |
|                 |           | Blinken             | Akku laden!              |

#### Profilanzeige

Diese Zeile zeigt das aktuell ausgewählte Profil.

# Infozeile

Anzeige von Hinweisen, Warnungen oder Fehlermeldungen

# Datum/Uhrzeit

Diese Zeile zeigt Datum und Uhrzeit. Im Weiteren ist ersichtlich. ob der Wecker aktiv ist.

| Wecker | ¢.             | Weckruf aktiv                        |
|--------|----------------|--------------------------------------|
|        | $f_{i}\lambda$ | Wecker verzögert (Schlummerfunktion) |

#### 5. Meldungen verarbeiten

#### Neue Meldungen empfangen und lesen

| Sobald Ihr DE915/D | E935 eine Meldung     | empfängt, erfolgt die |
|--------------------|-----------------------|-----------------------|
| Meldungseingang    | 0elspur auf der Di. 🅈 | 25.10. 12:18          |
| Ordner A           | Brandalarm Berghei.   | Kuechenbrand          |
| Ordner B           | Kuechenbrand Seidli.  | Seidlingenstnasse 10, |
|                    | Autbrand Bergheim. 🚽  | mehrerePersonen 🚽     |

Alarmierung durch Ton, Vibration und Displaybeleuchtung. Wenn Sie die Bestätigungstaste «OK» drücken, wird die Alarmierung gestoppt. Die Kopfzeile (Zeitstempel) der Meldung beinhaltet die Meldungszeit sowie den RIC-Namen. Der nach unten zeigende Pfeil kündigt weiteren Text an. Mit der oberen Navigationstaste «UP» wird die Kopfzeile angezeigt. Mit «OK» oder der unteren Navigationstaste

i.

markiert

«DOWN» können Sie bis zum Ende der Meldung blättern. Sobald Sie die Meldung bis zum Schluss gelesen haben, wird die Meldung als gelesen markiert. Mit «Nächste Meldung»

kann die nächste Meldung in der Liste gelesen werden.

#### Meldung scrollen

Falls in Ihrem Gerät die Scroll-Funktion aktiviert ist, können Sie die Meldung mit den Navigationstasten «UP» und «DOWN» durchscrollen. Am Ende der Nachricht muss noch die Bestätigungstaste «OK» oder die Navigationstaste «DOWN» gedrückt werden, um die Meldung als gelesen zu markieren.

#### Meldungsablage

Die Meldung wird im Meldungseingang oder dem entsprechenden Ordner abgelegt. Ungelesene Meldungen werden in der Liste mit einem «!» gekennzeichnet. In der Grundansicht werden Sie ebenfalls auf ungelesene Meldungen aufmerksam gemacht.

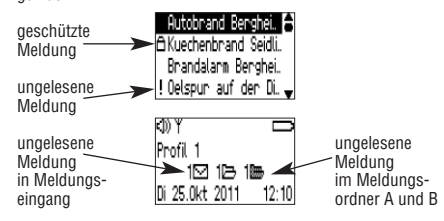

#### Meldungen schützen/löschen

Mit «Meldung schützen» kann eine gelesene Meldung geschützt und mit «Schutz aufheben» kann der Schutz wieder entfernt werden. Um eine Meldung endgültig zu löschen, wählen Sie «Meldung löschen». «Ordner leeren» löscht alle Meldungen in dieser Liste.

# Meldungen bzw. Ordner PIN sperren (nur DE935)

Mit «Meldung sperren» kann eine Meldung gesperrt werden. Damit man sie lesen kann, muss ein entsprechender PIN-Code eingegeben werden. Ebenso kann man mit «Ordner sperren» einen gesamten Ordner mit einem PIN-Code belegen. Meldungen in einem Ordner können auch automatisch nach einem Timeout gesperrt werden, so dass sie nach dem Timeout nur noch mit der Eingabe des entsprechenden PINs lesbar sind.

# Ruferinnerung

Falls Ihr Gerät mit Ruferinnerung konfiguriert wurde, werden Sie nach der vorprogrammierten Zeit erneut an noch nicht gelesene Meldungen erinnert (siehe Kapitel «Alarmierung»). Die Ruferinnerung wird ausgeschaltet, sobald Sie alle Meldungen gelesen haben.

# 6. Hauptmenü

Beim ersten Knopfdruck der «OK»-Taste wechselt das Gerät vom Startbild ins Hauptmenü. Mit den Navigationstasten «UP» und «DOWN» kann man zu den einzelnen Menüpunkten navigieren. Mit der «OK»-Taste öffnen Sie den angewählten Menüpunkt.

# Hauptmenü

| Alarmierung   | Auswahl zwischen «Laut», «Leise», «Dis-  |
|---------------|------------------------------------------|
|               | kret» und «Stumm».                       |
| Ausschalten   | Gerät ausschalten.                       |
| Einstellungen | Dieses Menü beinhaltet (je nach Konfigu- |

- ration) verschiedene Einstellmöglichkeiten für das Gerät.
- Letzte/ungelesene Die letzte oder alle ungelesenen Meldun-Meldungen gen können jederzeit durch Drücken der Bestätigungstaste «OK» angezeigt werden.

- Hier können Meldungsordner abgelegt Meldungen werden (Meldungseingang, Ordner A + B).
- Meldungseingang Meldungen verwalten oder lesen (Benennung kann abweichen).
- Ordner A. B Meldungen in den Meldungsordnern ver-(nur DE935) walten oder lesen (Benennung kann abweichen). Profile
  - Auswahl eines der vorprogrammierten Profile.
- Zurück Mit diesem Menüpunkt gelangt man in die nächsthöhere Menüebene.

Das Menü ist mit der Programmiersoftware frei konfigurierbar. Deshalb kann sich Ihr Menü im Gerät stark von dieser Beschreibung unterscheiden. Details zur Programmierung der verschiedenen Menüpunkte entnehmen Sie bitte der Anleitung zur Programmiersoftware.

# 7. Alarmierung

Im Menü «Alarmierung» können Sie die folgenden Alarmierungsarten wählen:

- Laut Das Alarmmuster wird abgespielt wie mit der Programmiersoftware definiert.
- Das Alarmmuster wird leise abgespielt. Leise
- Diskret Die Alarmierung wird mit der Displaybeleuchtung und Vibration während zehn Sekunden angekündigt. dann wird das Alarmmuster einmal leise abgespielt.
- Stumm Die Alarmierung erfolgt durch die Displaybeleuchtung und Vibration während zehn Sekunden. Das Gerät ist absolut stumm; es sind auch keine Tastenklicks hörbar.

Die folgende Tabelle zeigt das Alarmierungsverhalten für die entsprechende Konfiguration:

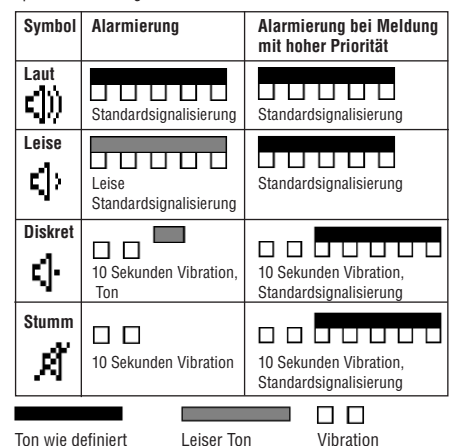

Meldungen mit Priorität werden immer laut und mit roter Hintergrundbeleuchtung alarmiert.

#### 8. Einstellungen

Die Menüpunkte unter Einstellungen hängen stark von der Konfiguration des DE915/DE935 ab.

| Batterie             | Wahl der eingesetzten Stromquelle.                   |
|----------------------|------------------------------------------------------|
| Bestätigungston      | Der Bestätigungston bei der Über-                    |
|                      | nahme einer Änderung kann ein-/                      |
|                      | ausgeschaltet werden.                                |
| Datum und Uhrzeit    | Datum/Uhrzeit geben Sie ein, indem                   |
|                      | Sie mehrmals die Navigationstasten                   |
|                      | «UP» und «DOWN» drücken. Ist die                     |
|                      | korrekte Ziffer sichtbar, bestätigen                 |
|                      | Sie diese mit der Taste «OK».                        |
| Detaillierter Status | <ul> <li>Zustandsanzeige der eingesetzten</li> </ul> |
|                      | Stromauelle.                                         |
|                      | - Fünfstufige Anzeige der Signal-                    |
|                      | stärke am aktuellen Standort.                        |

Meldung als gelesen